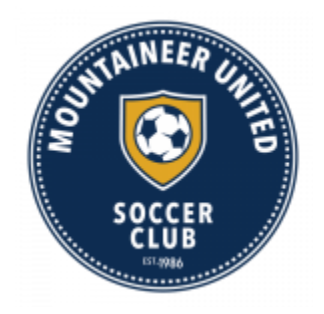

## **Concussion Management Course**

All WVSA members that are required to undergo background checks must complete an online Concussion Management Course offered free by US Youth Soccer/CDC or NFHS and will be required to upload a copy of your Certificate showing that you have completed the course during the Risk Management Registration

1) To complete the course and receive your certificate go to:

http://www.wvsoccer.net/resources/concussion\_information\_\_safety/

- 2) You would sign for this course: To take the "Heads Up: Concussion In Youth Sports" course (FREE) from the CDC
- 3) Once complete, upload it to your affinity account

### West Virginia Soccer Abuse Prevention Training for Adults (Safesport)

West Virginia Soccer Abuse Prevention Training for Adults (SafeSport) West Virginia Soccer is aware of several program options for awareness/prevention training of sexual abuse. West Virginia Soccer supports the SafeSport Act by requiring all persons identified under this policy to take the program provided by the U.S. Center for SafeSport. Refresher course is required every year.

Link: https://safesporttrained.org/?KeyName=tsVWe36Xa6PS3b5NzOug

#### You have previously taken any SafeSport training

1. Visit SafeSport using the Sports Connect specific URL shared above, Click Login from the upper right of the screen.

2. Choose Forgot Password and enter your email address or your SafeSport username and then click Reset Password.

3. If your email address is on file, you will receive an email with a link to reset your password and access your account.

New Users – You are new to SafeSport training

- 1. Visit SafeSport using the Sports Connect specific URL, shared above. This URL instantly tags the user with "Stack" and allows us to receive the user's course results.
- 2. Use the Sign-up form to create a new account.

KEEP YOUR USERNAME AND PW!!!!!! Set aside up to 90 minutes for the initial training course. Upon completion your certificate will automatically be uploaded to your Registration if you used the EXACT personal info on both (name, address), however, save certificate to computer in case, and then upload it.

#### **Risk management/ Affinity Account**

To begin your Risk Management Registration, go to: http://wvsa-rm.affinitysoccer.com

\*\*\*MAKE SURE YOU ARE USING http://wvsa-rm.affinitysoccer.com, (you may need to log out of the club site completely and when typing in the above URL, make sure it does not autofill the CLUBs!)

**Click on the Registration** tab at the upper right to begin IMPORTANT: You must use the legal name and the email address you use when conducting your WV Soccer Adult Registration.

# You have completed your volunteer requirements for West Virginia Soccer Association when

- 1) Completed your risk management
- 2) Uploaded/Completed your Safe Sport certification
- 3) Uploaded/Completed your concussion certification